## 教會行事曆同步方法:

## 1. 瀏覽 2014 行事曆網頁

路徑:首頁 > 認識我們 > 行事曆

網址: <u>http://www.aog.org.hk/newsite/aboutUs/churchCalendar.php</u>

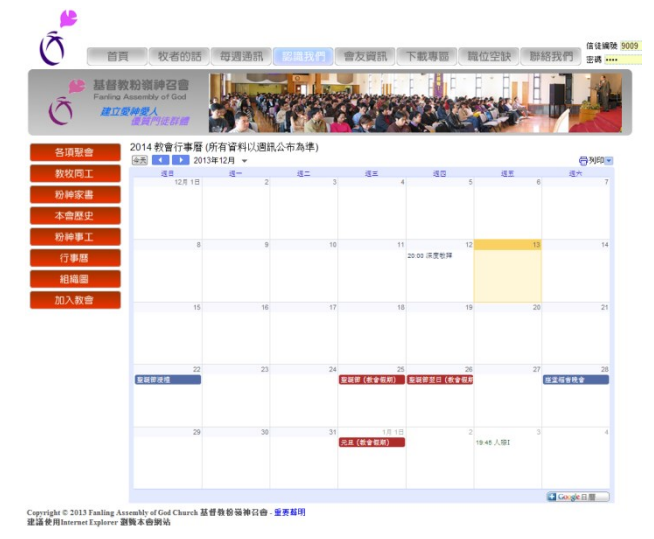

2. 於右下角位置,按下「+Google 日曆」鍵

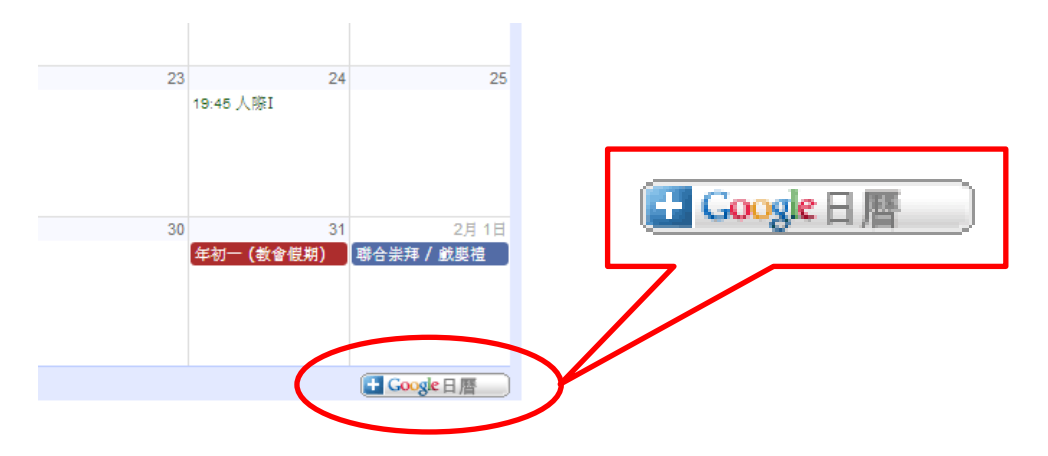

 新增行事曆到 Gmail 帳戶(需登入帳戶),可按喜好選擇加入項目, 建議選取【新增全部】。

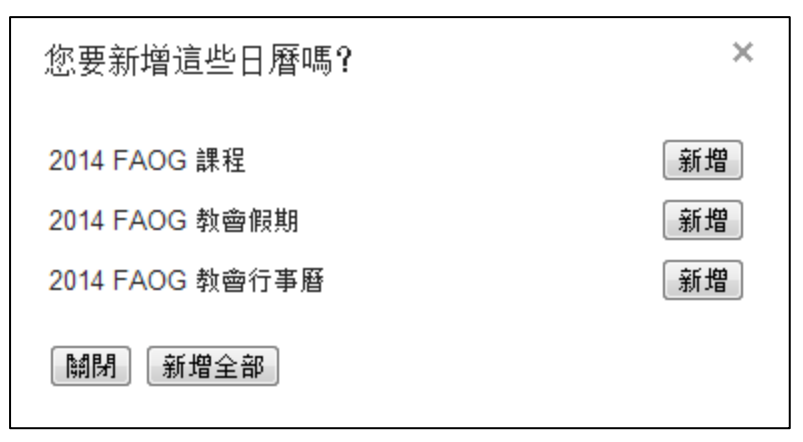

4. 可選擇瀏覽行事曆

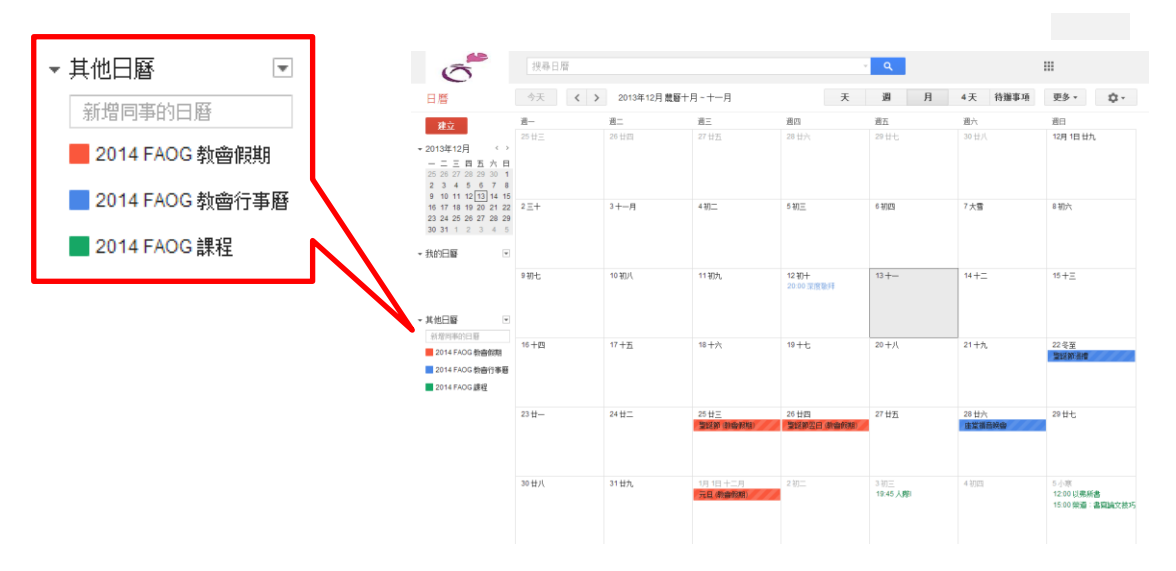

- 5. 將 Google 日曆與行動裝置進行同步,請參閱 Google 官方網頁
  - a. iOS 裝置進行同步處理 https://support.google.com/calendar/answer/151674?hl=zh-Hant&ref top ic=13950
  - b. Android 裝置進行同步處理 <u>https://support.google.com/calendar/topic/2586645?hl=zh-Hant&ref\_topi</u> <u>c=13950</u>